# セキュリティ

| 操作用暗証番号の変更            | 10-2 |
|-----------------------|------|
| ロック機能                 | 10-2 |
| 電源を入れたときにPINコードで認証を行う |      |
| (PINコード設定)            | 10-2 |
| 誤ってボタンを押すのを防ぐ(誤操作防止)  | 10-3 |
| 他の人が使用できないようにする       |      |
| (キー操作ロック)             | 10-4 |
| 本機の使用を離れた場所から禁止する     |      |
| (安心遠隔ロック)             | 10-4 |
| 着信拒否                  | 10-5 |
| 特定の種類の着信を拒否する         | 10-5 |
| 特定の電話番号からの着信を拒否する     | 10-5 |
| 知られたくない電話帳を守る         |      |
| (シークレットモード)           | 10-6 |
| お買い上げ時の設定に戻す          | 10-6 |
| 設定内容をお買い上げ時の状態に戻す     |      |
| (設定リセット)              | 10-6 |
| 登録内容をお買い上げ時の状態に戻す     |      |
| (オールリセット)             | 10-7 |

# 操作用暗証番号の変更

《お買い上げ時》9999

現在使用している操作用暗証番号を、新しい操作用暗証番号に 変更します。

● 操作用暗証番号の詳細について( C P.1-26)

メインメニューから 設定 ▶ セキュリティ設定 ▶ 暗証番号変更

■ 現在の操作用暗証番号(4桁)を入力

2 新しい操作用暗証番号(4桁)を入力

3 もう一度新しい操作用暗証番号を入力

お知らせ

●操作用暗証番号の入力を3回間違えると、警告画面が表示されます。いったん電源を切ると、再び入力できるようになります。

# ロック機能

電源を入れたときにPINコードで認証を行う (PINコード設定)

● PINコードの詳細について(CP.1-3)

### PINコードを有効/無効にする

電源を入れたときにPINコードを入力して照合を行うかどうか を設定します。

メインメニューから 設定 ▶ セキュリティ設定 ▶ PIN ON/OFF

**ON**(有効)/OFF(無効)

2 PINコードを入力

#### お知らせ

- PINのON/OFF設定をONにして電源を入れた場合、次のこと にご注意ください。
  - ・ PINコード入力後、圏内表示になるまでに30秒程度時間がか かる場合があります。
  - ・ PINコード入力画面では、緊急電話番号(110/119/ 118)への発信はできません。

10

セキュリテ

ィ

### PINコードを変更する

PINコードまたはPIN2コードを変更します。

● PINコードを変更するときは、あらかじめPINコードを**ON**に設定 してください。(ご P.10-2)

メインメニューから 設定 ▶ セキュリティ設定 ▶ PIN変更/PIN2変更

】現在のPIN / PIN2コードを入力

2 新しいPIN/PIN2コードを入力

3 もう一度新しいPIN/PIN2コードを入力

#### PINロックを解除する

PINコードまたはPIN2コードの入力を3回間違えると、PIN/ PIN2コードがロックされ、本機の使用が制限されます。PUK /PUK2を入力して、PIN/PIN2ロックを解除してください。

- PUK/PUK2については、お問い合わせ先(CPP.16-32)まで ご連絡ください。
- PINロックの状態で→PUK/PUK2を入力
- 2 新しいPIN/PIN2コードを入力

3 もう一度新しいPIN/PIN2コードを入力

#### お知らせ

- PUK/PUK2の入力を10回間違えると、USIMカードがロッ クされ、本機が使用できなくなります。(途中で電源を切っても 連続として数えます。)PUK/PUK2はメモに控えるなどして、 お忘れにならないようにご注意ください。
- USIMカードがロックされたときは、所定の手続きが必要となります。お問い合わせ先(プP.16-32)までご連絡ください。

### 誤ってボタンを押すのを防ぐ(誤操作防止)

#### 誤操作を防ぐためにボタン操作ができないようにします。

- 設定すると待受画面に「 🔒 」が表示されます。
- 待受画面で●(長押し)→●

   ・解除するには:「

   ・動動面で●→◎[YES]

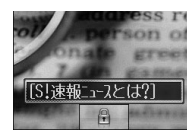

#### お知らせ

- メインメニューから 設定 ▶ 一般設定 ▶ 誤操作防止 ▶ でも設定できます。
- ・ 誤操作防止設定中も緊急電話番号(110/119/118)への 発信はできます。ただし、番号を入力しても表示されません。 番号を間違えた場合、
   ・ 「●を押して最初から入力し直してください。
- 誤操作防止設定中は電源を切ることができません。解除してから操作を行ってください。

10-3

10

セキュリテ

# 他の人が使用できないようにする (キー操作ロック)

#### 《お買い上げ時》OFF

電源を入れたときや、待受画面のままで2分経過したときに、 操作用暗証番号を入力しないと本機を使用できないように設定 します。

● 設定すると待受画面に「 📴 」が表示されます。

メインメニューから 設定 ▶ セキュリティ設定 ▶ キー操作ロック

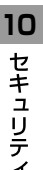

ON/OFF

●ONを選択した場合は、さらに●を押します。

2 操作用暗証番号を入力

#### キー操作ロックを一時的に解除するには

「 🖺 」が表示されている画面で、操作用暗証番号を入力

#### お知らせ

- ・キー操作ロック設定中でも緊急電話番号(110/119/118) へは発信できます。
- ●キー操作ロックを一時的に解除した状態で誤操作防止を設定し、 待受画面のままで2分経過すると、キー操作ロックと誤操作防止 の両方が設定されます。(画面に「 ● / ● 」が表示されます。) 解除するときは、誤操作防止を解除後、キー操作ロックを解除 してください。(♪P.10-3)

# 本機の使用を離れた場所から禁止する (安心遠隔ロック)

安心遠隔ロックサービスを利用することで、本機を紛失した ときなど、パソコンや携帯電話からの遠隔操作により、本機の 操作をロック(禁止)することができます。ロックを設定する と、電源を入れること以外の操作ができなくなります。

●「安心遠隔ロック」の詳細とご利用規約については、ソフトバンク ホームページ(http://www.softbank.jp)もしくは携帯電話より My SoftBankへアクセスし、ご覧ください。

### 携帯電話からMy SoftBankにアクセスする

ソフトバンクホームページなどでMy SoftBankのサービス 内容についてご確認のうえ、操作してください。

メインメニューから Yahoo!ケータイ ▶ Yahoo!ケータイ ▶ メニューリスト ▶ My SoftBank

● 以降は、画面の指示に従って操作してください。

# 着信拒否

# 特定の種類の着信を拒否する

《お買い上げ時》許可

電話帳に登録されていない番号や番号非通知での着信など、 特定の種類の着信を拒否できます。

メインメニューから 設定 ▶ 通話設定 ▶ 着信拒否

- 項目を選択
- 2 拒否/許可

# 特定の電話番号からの着信を拒否する

受けたくない電話番号を拒否リストに登録して、着信を拒否で きます。登録したら、指定着信拒否設定を拒否にしてください。

### 拒否リストに登録する

メインメニューから 設定 ▶ 通話設定 ▶ 着信拒否 ▶ 電話番号指定 ▶ 拒否リスト編集

- ┃ 図[メニュー]→追加→入力方法を選択
- 2 電話帳/発着信履歴から電話番号を選んで 図[選択]、または直接電話番号を入力

**拒否リストの番号を編集/削除するときは** 拒否リスト画面で番号を選んで回[メニュー]→編集/削除(→削 除の場合、)

### 指定着信拒否設定

《お買い上げ時》許可

#### メインメニューから 設定 ▶ 通話設定 ▶ 着信拒否 ▶ 電話番号指定 ▶ 指定着信拒否設定

### 1 拒否/許可

#### 拒否した相手から電話がかかってきたら

着信動作は行わずに不在着信のインフォメーションが表示されま す。<br />
<br />
<br />
<br />
<br />
<br />
<br />
<br />
<br />
<br />
<br />
<br />
<br />
<br />
<br />
<br />
<br />
<br />
<br />
<br />
<br />
<br />
<br />
<br />
<br />
<br />
<br />
<br />
<br />
<br />
<br />
<br />
<br />
<br />
<br />
<br />
<br />
<br />
<br />
<br />
<br />
<br />
<br />
<br />
<br />
<br />
<br />
<br />
<br />
<br />
<br />
<br />
<br />
<br />
<br />
<br />
<br />
<br />
<br />
<br />
<br />
<br />
<br />
<br />
<br />
<br />
<br />
<br />
<br />
<br />
<br />
<br />
<br />
<br />
<br />
<br />
<br />
<br />
<br />
<br />
<br />
<br />
<br />
<br />
<br />
<br />
<br />
<br />
<br />
<br />
<br />
<br />
<br />
<br />
<br />
<br />
<br />
<br />
<br />
<br />
<br />
<br />
<br />
<br />
<br />
<br />
<br />
<br />
<br />
<br />
<br />
<br />
<br />
<br />
<br />
<br />
<br />
<br />
<br />
<br />
<br />
<br />
<br />
<br />
<br />
<br />
<br />
<br />
<br />
<br />
<br />
<br />
<br />
<br />
<br />
<br />
<br />
<br />
<br />
<br />
<br />
<br />
<br />
<br />
<br />
<br />
<br />
<br />
<br />
<br />
<br />
<br />
<br />
<br />
<br />
<br />
<br />
<br />
<br />
<br />
<br />
<br />
<br />
<br />
<br />
<br />
<br />
<br />
<br />
<br />
<br />
<br />
<br />
<br />
<br />
<br />
<br />
<br />
<br />
<br />
<br />
<br />
<br />
<br />
<br />
<br />
<br />
<br />
<br />
<br />
<br />
<br />
<br />
<br />
<br />
<br />
<br />
<br />
<br />
<br />
<br />
<br />
<br />
<br />
<br />
<br />
<br />
<br />
<br />
<br />
<br />
<br />
<br />
<br />
<br />
<br />
<br />
<br />
<br />
<br />
<br />
<br />
<br />
<br />
<br />
<br />
<br />
<br />
<br />
<br />
<br />
<br />
<br />
<br />
<br />
<br />
<br />
<br />
<br />
<br />
<br />
<br />
<br />
<br />
<br />
<br />
<br />
<br />
<br />
<br />
<br />
<br />
<br />
<br />
<br />
<br />
<br />
<br />
<br />
<br />
<br />
<br />
<br />
<br />
<br />
<br />
<br />
<br />
<br />
<br />
<br />
<br />
<br />
<br />
<br />
<br />
<br />
<br />
<br />
<br />
<br />
<br />
<br />
<br />
<br />
<br />
<br />
<br

 ● 非通知着信拒否の場合は、非通知解除の旨を、音声通話は音声 ガイダンスで、TVコールは画像で相手にお知らせします。

#### お知らせ

● すべての着信を拒否したり、日本以外で電話を受けられないようにも設定できます。(発着信規制サービス ♪ P.2-18)

|           | 知られたくない電話帳を守る<br>(シークレットモード)<br><シークレット>を「表示しない」に設定して本体電話帳に<br>登録したデータは、本機をシークレットモードに設定したとき<br>にのみ表示されます。シークレットモード中は画面に「***」が<br>表示されます。 | お買い上げ時の設定に戻す<br>設定内容をお買い上げ時の状態に戻す<br>(設定リセット)                                                                                         |
|-----------|----------------------------------------------------------------------------------------------------|----------------------------------------------------------------------------------------------------|
| 10 セキュリティ |                                                                                                    | 各種設定内容をお買い上げ時の状態に戻します。                                                                                                    |
|           |                                                                                                    | メインメニューから 設定 ▶ セキュリティ設定 ▶ リセット<br>▶ 設定リセット                                                                                            |
|           | メインメニューから 設定 ▶ セキュリティ設定<br>▶ シークレットモード                                                                                                   | <ol> <li>●→●</li> <li>操作用暗証番号を入力<br/>自動的に電源が切れたあと、再び電源が入ります。</li> <li>約25世</li> <li>●設定内容によっては、お買い上げ時の状態に戻らないことがあ<br/>ります。</li> </ol> |
|           | ן ON∕OFF                                                                                                    |                                                                                                    |
|           | 2 操作用暗証番号を入力                                                                                                    |                                                                                                    |
|           | ● シークレットモードがOFFのとき、シークレットメモリとして<br>登録した相手との電話の発着信やメールの送受信時は、電話番<br>号やメールアドレスのみが表示されます。                                                   |                                                                                                    |

# 登録内容をお買い上げ時の状態に戻す (オールリセット)

設定リセットに加えて電話帳やデータフォルダなどの登録内容 をすべて消去し、お買い上げ時の状態に戻します。

#### メインメニューから 設定 ▶ セキュリティ設定 ▶ リセット ▶ オールリセット

- 2 操作用暗証番号を入力 自動的に電源が切れたあと、再び電源が入ります。
- 3 日付を入力→時刻を入力

#### お知らせ

- ◆オールリセットは、電池がフル充電の状態(「■」表示)で 行ってください。
- 操作用暗証番号もお買い上げ時の状態に戻ります。
- USIMカードやメモリカードに登録されているデータは消去され ません。
- オールリセットすると、以下のデータは削除されます。元に戻すことはできませんので、あらかじめご了承ください。
  - ・お客様が登録した内容や履歴、ダウンロードしたS!アプリな
     ど
- ●本機にあらかじめ登録されていたS!アプリ、Flash®ファイル、 書籍ファイルデータ、デコレメールテンプレート、マイ絵文字でお客様が削除したものは、オールリセットしてもお買い上げ時の状態には戻りません。

10 セキュリティ